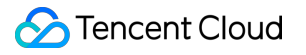

# Event Bridge Event Source Product Documentation

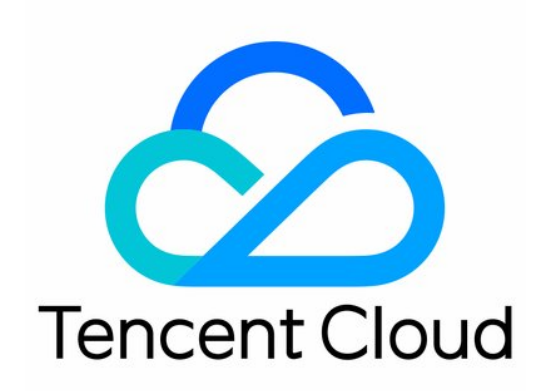

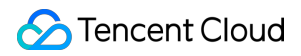

#### Copyright Notice

©2013-2024 Tencent Cloud. All rights reserved.

Copyright in this document is exclusively owned by Tencent Cloud. You must not reproduce, modify, copy or distribute in any way, in whole or in part, the contents of this document without Tencent Cloud's the prior written consent.

Trademark Notice

### 🔗 Tencent Cloud

All trademarks associated with Tencent Cloud and its services are owned by Tencent Cloud Computing (Beijing) Company Limited and its affiliated companies. Trademarks of third parties referred to in this document are owned by their respective proprietors.

#### Service Statement

This document is intended to provide users with general information about Tencent Cloud's products and services only and does not form part of Tencent Cloud's terms and conditions. Tencent Cloud's products or services are subject to change. Specific products and services and the standards applicable to them are exclusively provided for in Tencent Cloud's applicable terms and conditions.

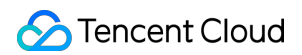

## Contents

#### **Event Source**

Overview

Tencent Cloud Service Event Source

**Event Structure** 

Connector

Overview

Configuring APIGW Connector

Configuring CKafka Connector

Configuring a DTS Connector

Configuring TDMQ Connector

# Event Source Overview

Last updated : 2024-07-23 15:08:07

Event sources publish produced events complying with CloudEvents - Version 1.0 to EventBridge. For more information, see Event Structure .

EventBridge supports the following event source connection methods:

# **Tencent Cloud services**

If you want to use the **Cloud Monitor events** and **CloudAudit events** generated by Tencent Cloud services as event sources, you only need to activate the corresponding Tencent Cloud services, and then the Tencent Cloud services will be automatically connected to EventBridge. By configuring the predefined event pattern and targets, you can publish events to the Tencent Cloud service event bus with ease. Then the events are filtered based on the event pattern and routed to the event targets. Currently, EventBridge supports the delivery and management of Cloud Monitor events and CloudAudit events. For more information, see Tencent Cloud Service Event.

# Custom applications

If you want to connect a custom business as an event source, you need to configure your application for connection to EventBridge through the corresponding API/SDK. By creating a custom event bus and configuring a custom event pattern and event target, you can publish events generated by your application to the custom event bus, use the custom event pattern to filter them, and route them to the custom event target. For more information about connectors, see Custom Event.

# Connector

A connector is used to proactively pull events from event sources such as **message queue TDMQ** and push them to a custom event bus in **standard format**. With it, you don't need to care about the underlying consumption delivery logic. You can bind one or more connectors to a custom event bus to automatically pull event content from message queues and gateways and push the event content to the specified event bus. For more information about connectors, see Connector Overview.

# **Tencent Cloud Service Event Source**

Last updated : 2024-07-23 15:08:07

#### Note:

All Ops events such as alarms and auditing events generated by Tencent Cloud services will be delivered to the Tencent Cloud service event bus, which is the default event bus and cannot be modified or deleted. You can go to the EventBridge console to bind rules and targets to the Tencent Cloud service event bus to distribute Tencent Cloud service events.

If you want to use the **Cloud Monitor events** (such as CVM kernel faults and OOM exceptions) and **CloudAudit events** (available soon) that are generated by Tencent Cloud services as event sources, you only need to activate the corresponding Tencent Cloud services, and then the Tencent Cloud services will be automatically connected to EventBridge. The events generated by Tencent Cloud services will be delivered to the **Tencent Cloud service event bus** by default. For more information, see Tencent Cloud Service Event.

### Directions

The following is the procedure for viewing all Tencent Cloud services (Cloud Monitor) data sources currently supported:

1. Log in to the EventBridge console and choose **Tencent Cloud service event bus** > **default** to view the Tencent Cloud service events that are currently connected to the Tencent Cloud service event bus.

| EventBridge                                                      | Event Bus Region 🔇 Guangzhou (10) 💌          |                                 |
|------------------------------------------------------------------|----------------------------------------------|---------------------------------|
| Event Bus                                                        | Tencent Cloud service event bus <sup>①</sup> |                                 |
|                                                                  | Event Bus ID/name                            | Event bus configuration         |
| <ul> <li>         · 新展能力         ·         ·         ·</li></ul> | default                                      | Tencent Cloud service event bus |

2. In the Event Connector area, you can view all Tencent Cloud services that support alarm event push.

| EventBridge      | ← [                     |                                                                |                                                      |                               |                                                                                |              |
|------------------|-------------------------|----------------------------------------------------------------|------------------------------------------------------|-------------------------------|--------------------------------------------------------------------------------|--------------|
| 🗄 Event Bus      | Manage Event Rules      |                                                                |                                                      |                               |                                                                                |              |
| 🐁 Event Rule     |                         |                                                                |                                                      |                               |                                                                                |              |
| 拓展能力             | Basic Information       |                                                                |                                                      |                               |                                                                                |              |
| Serverless Cloud | Event bus name d        | efault                                                         |                                                      |                               |                                                                                |              |
|                  | Event bus description D | elivers cloud service events. Note                             | that it cannot be deleted or modified.               |                               |                                                                                |              |
|                  | Region G                | iuangzhou                                                      |                                                      |                               |                                                                                |              |
|                  | Event bus configuration | encent Cloud service event bus                                 |                                                      |                               |                                                                                |              |
|                  | Peering (               | Connections Details Details Details rver Elastic- Details GSE) | Load balancing<br>Tencent Service<br>Framework (TSF) | Details<br>Details<br>Details | Elastic MapReduce<br>Data Transmission<br>Service (DTS)<br>TencentDB for Mysql | Deta<br>Deta |
|                  |                         |                                                                |                                                      |                               |                                                                                |              |

3. You can click **Details** to view all alarm event types that are currently supported.

| View delivery  | events                                                                                              | × |
|----------------|----------------------------------------------------------------------------------------------------|---|
| Event source   | Peering Connections                                                                                 |   |
| Event Type     | Packet loss caused by over-limit outbound bandwidth $\mathbf{v}$                                    |   |
| Event template | <pre>1 { 2 ··"source":"pcx.cloud.tencent", 3 ··"type":"pcx:ErrorEvent:PcxPacketDroppedBy( 4 }</pre> |   |

# Supported Event Sources

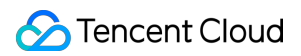

Event Bridge

Cloud Monitor Event CloudAudit Event

# **Event Structure**

Last updated : 2024-07-23 15:08:07

An event is a data record of a status change. This document describes the details of event parameters in EventBridge. Event release from an event source to EventBridge needs to comply with CloudEvents specifications. For more information, please see CloudEvents - Version 1.0.

Below is a sample structure of event release from an event source to EventBridge:

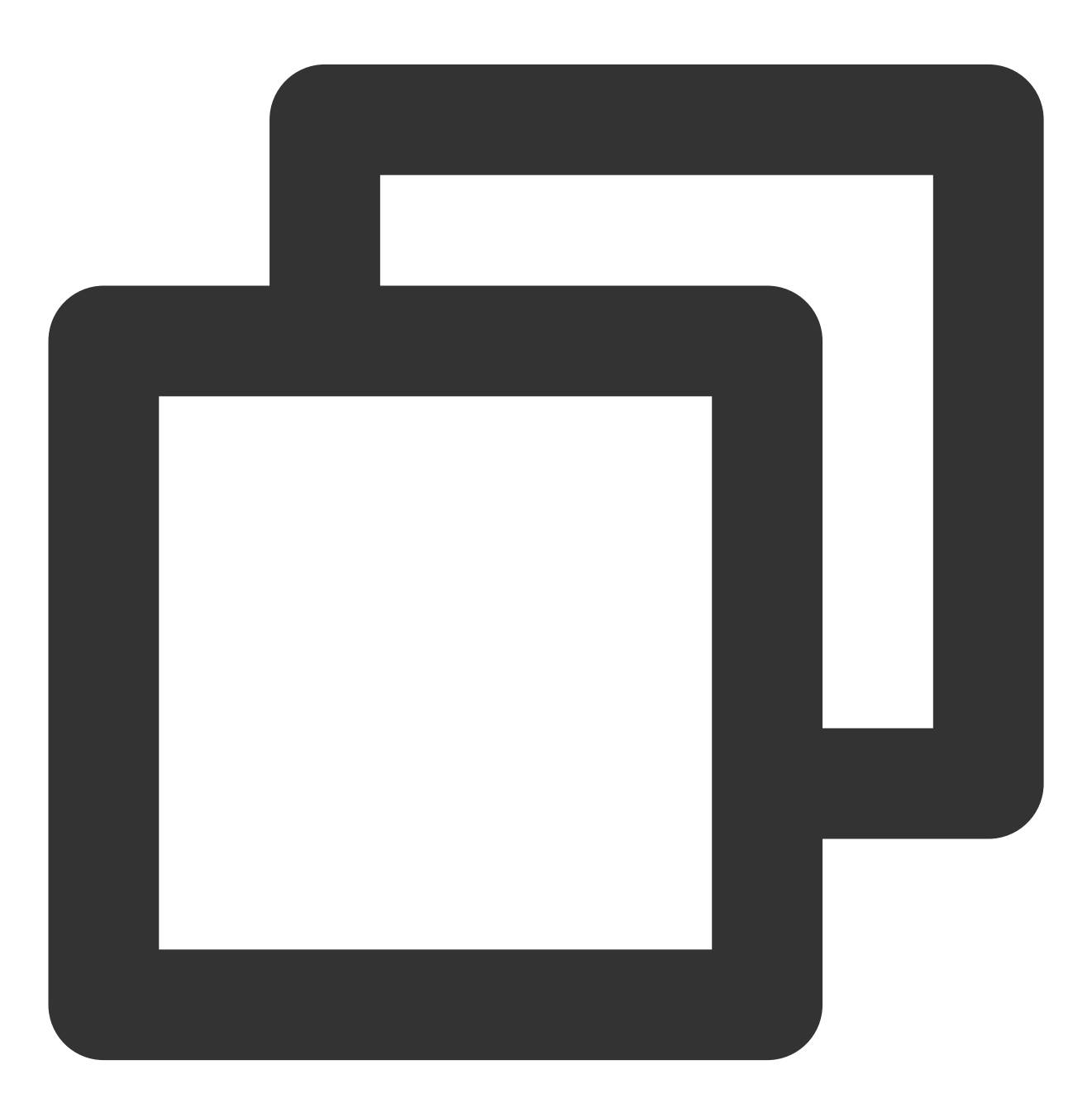

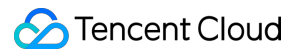

}

```
"specversion":"0",
"id":"13a3f42d-7258-4ada-da6d-023a333b4662",
"type":"cos:created:object",
"source":"cos.cloud.tencent",
"subjuect":"qcs::cos:ap-guangzhou:uid1250000000:bucketname",
"time":"1615430559146",
"region":"ap-guangzhou",
"datacontenttype": "application/json;charset=utf-8",
"data":{
    $data_value
}
```

The event parameters are as detailed below:

| Field           | Description                                                                                                    | Data Type |
|-----------------|----------------------------------------------------------------------------------------------------|-----------|
| specversion     | Event structure version (CloudEvents version, which is 1.0.2 currently).                                                                                                    | String    |
| id              | ID returned by PUT Event .                                                                                                    | String    |
| type            | Type of the event input throughPUT Event. The value isCOS:Created:PostObjectby default for a Tencent Cloud service.Different types are separated with colons.                  | String    |
| source          | Event source (which is required for a Tencent Cloud service event and is the abbreviation of subjuect). The value is xxx.cloud.tencent by default for a Tencent Cloud service. | String    |
| subjuect        | Event source details, which can be customized. QCS description such as<br>qcs::dts:ap-guangzhou:appid/uin:xxx is used for a Tencent<br>Cloud service by default.               | String    |
| timer           | Event time, which is a GMT+0 timestamp in milliseconds such as 1615430559146.                                                                                                  | Timestamp |
| datacontenttype | Data structure declaration.                                                                                                    | String    |
| region          | Region information.                                                                                                    | String    |
| data            | Details of the event input through PUT Event .                                                                                                    | String    |

There are two types of events published from event sources to EventBridge:

#### **Tencent Cloud service event**

Tencent Cloud services are automatically connected to EventBridge as event sources.

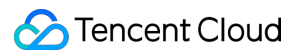

#### **Custom application event**

When connecting your application as an event source, you need to configure the corresponding API/SDK for connection.

#### Event Bridge

# Connector Overview

Last updated : 2024-07-23 15:08:07

A connector is mainly used to proactively pull events from event sources and push them to a custom event bus in **standard format**. With it, you don't need to care about the underlying consumer delivery logic. You can bind one or more connectors in the event bus to automatically pull event content from message queues and gateways and push the content to the specified event bus.

EventBridge connectors support the following event sources:

| Event Source             | Configuration Method |
|--------------------------|----------------------|
| API gateway (APIGW) HTTP | APIGW connector      |
| CKafka                   | CKafka connector     |
| DTS data subscription    | DTS connector        |

EventBridge provides the following connector management capabilities:

Creating connectors

Viewing connectors

Editing connectors

Starting connectors

Stopping connectors

Deleting connectors

# Configuring APIGW Connector

Last updated : 2024-07-23 15:08:07

# Overview

You can configure API Gateway to process events delivered through webhook so as to use a third-party webhook to receive events generated by other systems. An API Gateway connector is an ideal cross-terminal event receiving connector in HTTP scenarios.

An API Gateway connector is implemented in the **push pattern**. API Gateway monitors requests, generates the corresponding call events, delivers them to the event bus, and routes them to relevant services through event rules.

# Prerequisites

You have created an event bus.

## Directions

1. Log in to the EventBridge console and select Event Bus on the left sidebar.

- 2. In the Event Bus list, select the event bus for which you want to configure an APIGW connector.
- 3. On the Event Bus Details page, click Add in the connector configuration section.

| +                                                                                                    |
|----------------------------------------------------------------------------------------------------|
|                                                                                                    |
| Manage Event Rules                                                                                                    |
|                                                                                                    |
|                                                                                                    |
|                                                                                                    |
| Event bus name                                                                                                    |
| Event bus description 🗳                                                                                                    |
| Region Guangzhou                                                                                                    |
|                                                                                                    |
| Event bus configuration Common event bus                                                                                                    |
|                                                                                                    |
| Event connector                                                                                                    |
|                                                                                                    |
| With the event connector, you can easily collect events from many resources to event buses. For example, you can select the API gateway connector to receive WebHook callback information, and forward the events to the target by configuring delivery rules. Learn more 😰 |
|                                                                                                    |
|                                                                                                    |
|                                                                                                    |
|                                                                                                    |

4. Enter the relevant information as prompted as shown below:

| Create Event Connecto     | r                                                    |                                                                       | × |
|---------------------------|------------------------------------------------------|-----------------------------------------------------------------------|---|
| Connector name            | test                                                 | ${\boldsymbol{ \oslash}}$                                             |   |
| Connector type            | API Gateway (APIGW)                                  |                                                                       |   |
| API Service Type          | Create API Service OUse Exis                         | ting API Service                                                      |   |
| API Service               | serviceName: SCF_API_SERVICE V                       | ${\boldsymbol{ \oslash}}$                                             |   |
| Request Method            | POST v                                               |                                                                       |   |
| API gateway authorization | <ul> <li>Authorize the use of API Gateway</li> </ul> | (API Gateway) service                                                 |   |
|                           | I've read the above notice, and agree gateway        | to activate SCF and allow it to forward HTTP requests through the API |   |
|                           | ОК                                                   | Cancel                                                                |   |

Here, select API Gateway (APIGW) for Connector type.

5. Click OK.

6. Select Event Rule on the left sidebar.

7. In the drop-down lists at the top of the **Event Rule** page, select the same connector information as that set during connector creation and click **Create Event Rule** as shown below:

| EventBridge             | Event Rule Sugard Guangzhou V Event Bus test V |
|-------------------------|------------------------------------------------|
| 🔡 Event Bus             | Create Event Rule                              |
| 🔶 Event Rule            | Event rule ID/name                             |
| 拓展能力 ② Serverless Cloud |                                                |
| Function 🖻              | Total items: 0                                 |

8. Enter the relevant information as prompted as shown below:

| Create E            | vent Rule                                                                |
|---------------------|--------------------------------------------------------------------------|
| 1 Rule Patte        | rn > 2 Delivery Target                                                   |
| Basic Inform        | ation                                                                    |
| Region              | Guangzhou                                                                |
| Event Bus           | eb-my0aecoe(default)                                                     |
| Rule Name *         | test 📀                                                                   |
| Rule<br>Description |                                                                          |
| Event Match         | ing                                                                      |
| Rule Pattern        | Default v                                                                |
| Tencent Cloud s     | ervice API Gateway (APIGW) 💌                                             |
| Event Type *        | All events 👻                                                             |
| Rule Pattern Pre    | <pre>rview * 1 1 2 "source": "apigw.cloud.tencent" 3 3 4 Example 4</pre> |
| ▶ Test Event M      | latching                                                                 |

| Trigger *    | Serverless Cloud Function (SCF) 💌               |
|--------------|-------------------------------------------------|
| Function sou | urce * O Existing function New function         |
| Namespace    | * default   Create Namespace                    |
| Function res | ource * APIGWHtmlDemo-1641376852 * Learn More 🖸 |
| Version and  | alias * Version: \$LATEST 🔹                     |
| Batch delive | ry Enable                                       |
| Add          |                                                 |
|              |                                                 |

Select API Gateway (APIGW) for Tencent Cloud service and configure the delivery target.
 Click OK.

API Gateway connector data structure description

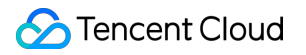

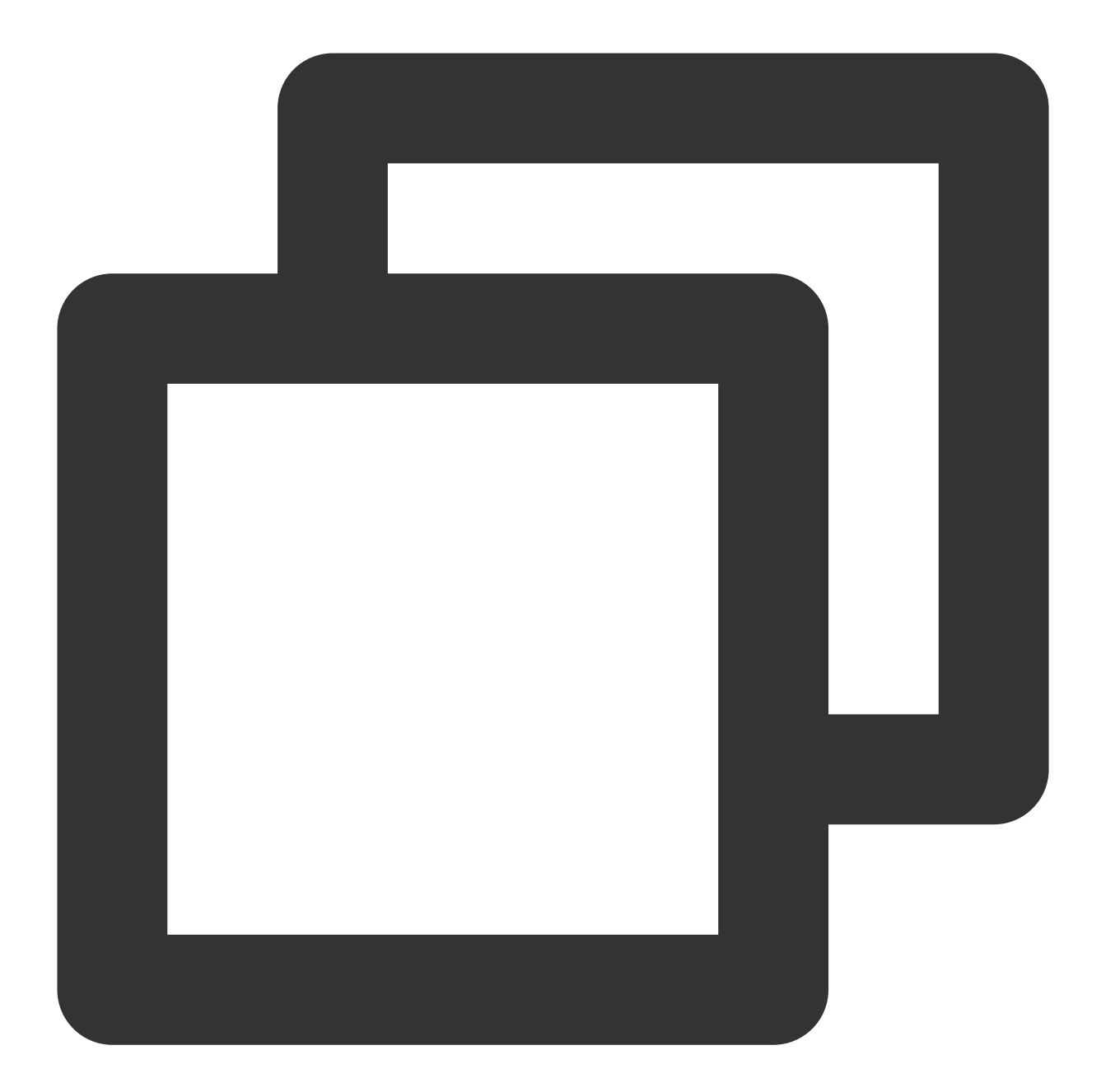

| { |                                                                            |
|---|----------------------------------------------------------------------------|
|   | "specversion": "1.0",                                                      |
|   | "id": "13a3f42d-7258-4ada-da6d-023a333b4662",                              |
|   | "type": "connector:apigw",                                                 |
|   | "source": "apigw.cloud.tencent",                                           |
|   | "subject": "qcs::apigw:ap-guangzhou:uid125000000/appidxxx:Serverid/Appid", |
|   | "time": "1615430559146",                                                   |
|   | "region": "ap-guangzhou",                                                  |
|   | "datacontenttype": "application/json;charset=utf-8",                       |
|   | "data": {                                                                  |
|   | "headers": {                                                               |
|   |                                                                            |

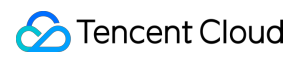

```
"Accept-Language": "en-US, en, cn",
        "Accept": "text/html,application/xml,application/json",
        "Host": "service-3ei3tii4-251000691.ap-guangzhou.apigateway.myqloud.com
        "User-Agent": "User Agent String"
    },
    "body": "{\\"test\\":\\"body\\"}",
    "stageVariables": {
        "stage": "release"
    },
    "path": "/test/value",
    "queryString": {
        "foo": "bar",
        "bob": "alice"
    },
    "httpMethod": "POST"
}
```

The parameters are described as follows:

}

| Parameter   | Description                                                                     |
|-------------|---------------------------------------------------------------------------------|
| path        | Records the complete path of the actual request.                                |
| httpMethod  | Records the HTTP method of the actual request.                                  |
| queryString | Records the complete query content of the actual request.                       |
| body        | Records the content of the actual request after being converted into a String . |
| headers     | Records the complete headers of the actual request.                             |

# Configuring CKafka Connector

Last updated : 2024-07-23 15:08:07

# Overview

You can configure a CKafka connector to consume content in CKafka message queues. A CKafka connector is implemented in the **pull pattern**. It automatically pulls CKafka content and routes events to relevant services through event rules. This document describes how to create a CKafka connector and the structure of events generated by the CKafka connector.

## Prerequisites

You have created an event bus.

## Directions

1. Log in to the EventBridge console and select Event Bus on the left sidebar.

- 2. In the **Event Bus** list, select the event bus for which you want to configure a CKafka connector.
- 3. On the Event Bus Details page, click Add in the connector configuration section.

| 🖁 Event Bus                       | Manage Event Rules                                                                                                    |                                                                                                    |
|-----------------------------------|----------------------------------------------------------------------------------------------------|----------------------------------------------------------------------------------------------------|
| Event Rule                        |                                                                                                    |                                                                                                    |
| 展能力                               |                                                                                                    |                                                                                                    |
| ) Serverless Cloud<br>Function 12 | Event bus name                                                                                                    |                                                                                                    |
|                                   | Event bus description                                                                                                    |                                                                                                    |
|                                   | Region Guangzhou                                                                                                    |                                                                                                    |
|                                   | Event bus configuration Common event bus                                                                                          |                                                                                                    |
|                                   |                                                                                                    |                                                                                                    |
|                                   | Event connector                                                                                                    |                                                                                                    |
|                                   | With the event connector, you can easily collect events from many resources to event buses. For example, you can select the API g | ateway connector to receive WebHook callback information, and forward the events to the target by configuring delivery rules. La |
|                                   |                                                                                                    |                                                                                                    |
|                                   |                                                                                                    |                                                                                                    |
|                                   |                                                                                                    |                                                                                                    |
|                                   |                                                                                                    |                                                                                                    |

4. Enter the relevant information as prompted as shown below:

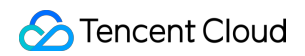

| Create Event Connec     | ctor                                                            |            |                          |
|-------------------------|-----------------------------------------------------------------|------------|--------------------------|
| Connector name          |                                                                 |            |                          |
| Connector type          | CMQ (Kafka)                                                     | Ŧ          |                          |
| CKafka instance         | Please select                                                   | <b>~</b> ( | ireate Ckafka Instance 🗳 |
| Ckafka Topic            | Please select                                                   | Ŧ          |                          |
| Consumption start point | <ul> <li>Latest</li> <li>Earliest</li> <li>Specified</li> </ul> |            |                          |
|                         |                                                                 | OK         | Cancel                   |
|                         |                                                                 | UK         | Cancer                   |

Here, select CMQ (Kafka) for Connector type and enter other configuration items as prompted.

#### Note:

Currently, only delivery for Tencent Cloud CKafka instances is supported. Please confirm that no username and password have been configured for your CKafka instances; otherwise, the connector may fail to get messages. 5. Click **OK**.

6. Select Event Rule on the left sidebar.

7. In the drop-down lists at the top of the **Event Rule** page, select the same connector information as that set during connector creation and click **Create Event Rule** as shown below:

| EventBridge      | Event Rule Sugardou V Event Bus test V |
|------------------|----------------------------------------|
| 🔡 Event Bus      | Create Event Rule                      |
| 💠 Event Rule     | Event rule ID /nome                    |
| 拓展能力             |                                        |
| Serverless Cloud |                                        |
| Function 🗳       | Total items: 0                         |

8. Enter the relevant information as prompted as shown below:

| Basic Informatio     | n                         |
|----------------------|---------------------------|
| Region Gu            | langzhou                  |
| Event Bus eb         | -my0aecoe(default)        |
| Rule Name *          |                           |
| Rule<br>Description  |                           |
| Event Matching       |                           |
| Rule Pattern         | Default 👻                 |
| Tencent Cloud servic | Ce Message Queue CKafka 👻 |
| Event Type *         | All events v              |
| Rule Pattern Previev | <pre>     1</pre>         |
| ▶ Test Event Match   | ing                       |

Here, select **Message Queue CKafka** for **Tencent Cloud service** and configure the delivery target. 9. Click **OK**.

Structure of events generated by the CKafka connector

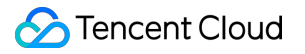

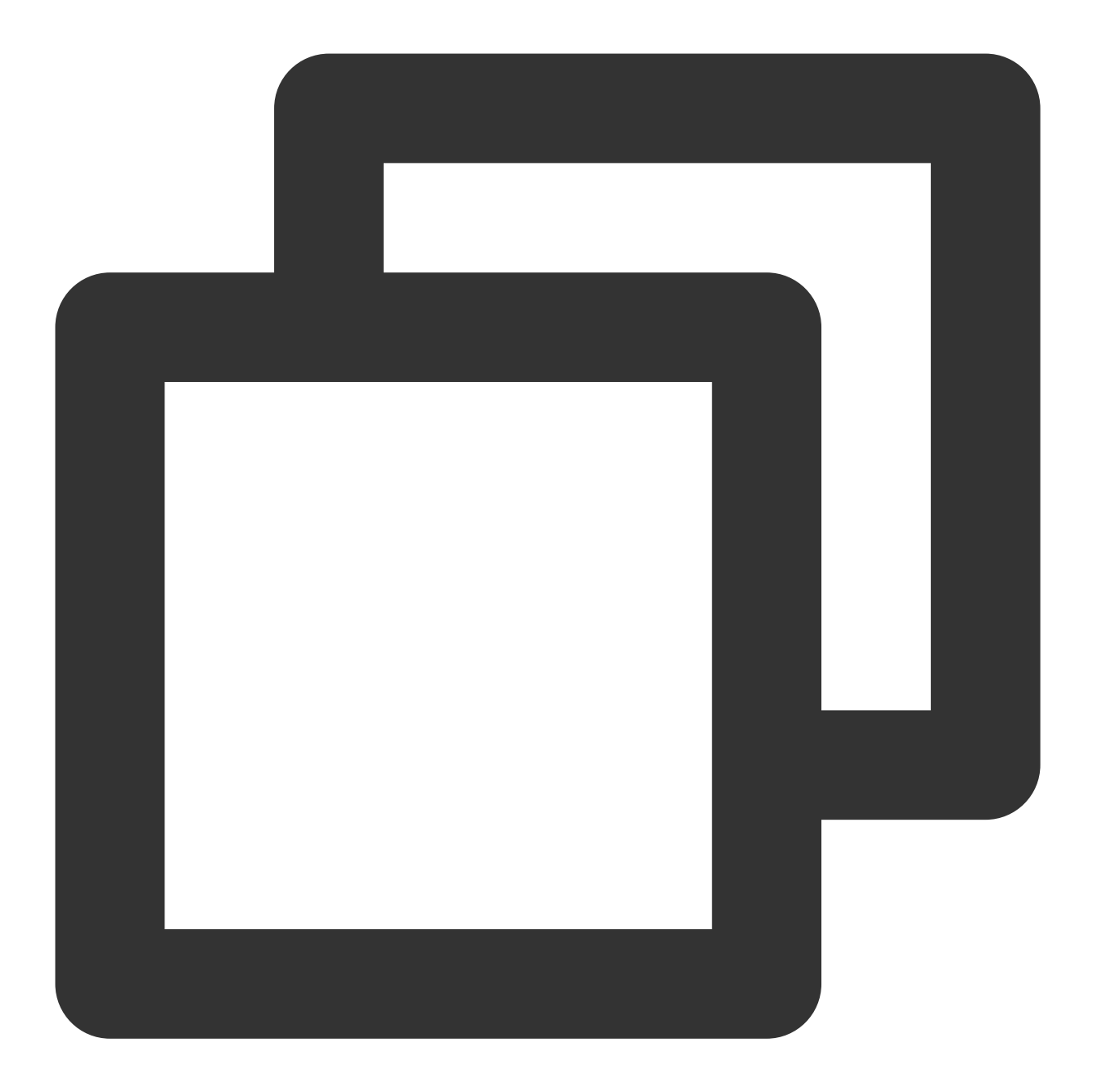

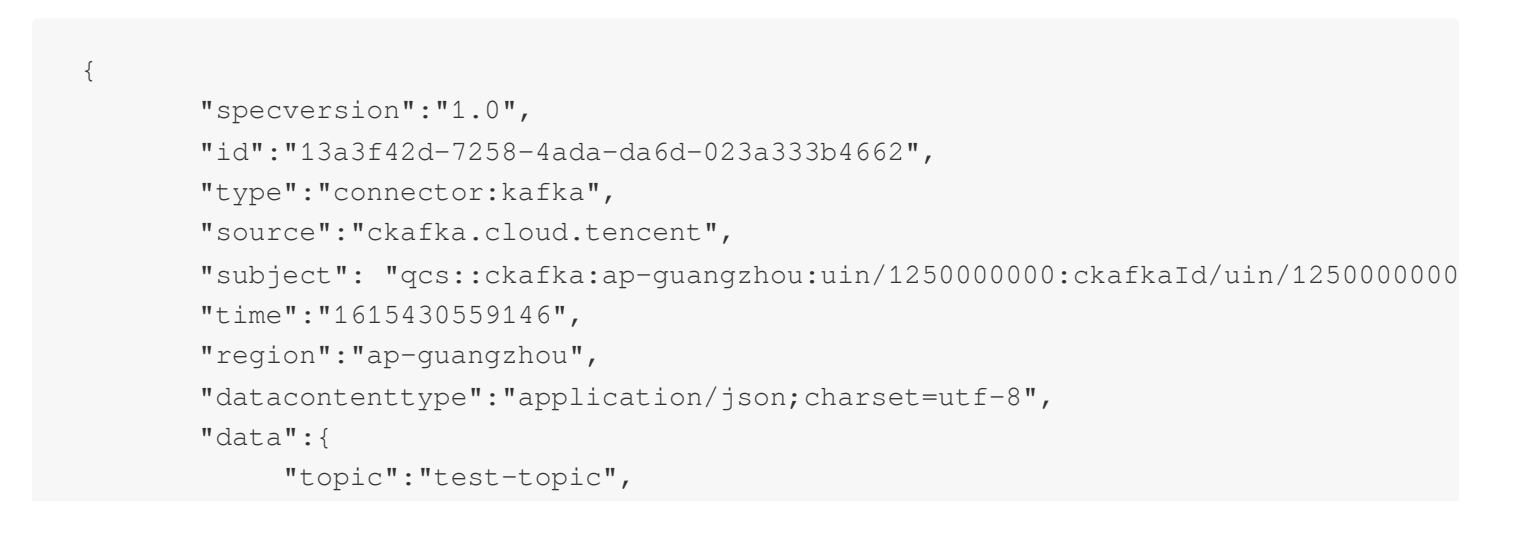

### 🔗 Tencent Cloud

}

```
"Partition":1,
"offset":37,
"msgKey":"test",
"msgBody":"Hello from Ckafka again!"
}
```

The parameters are described as follows:

| Parameter | Description                                                                                                    |
|-----------|----------------------------------------------------------------------------------------------------|
| topic     | CKafka delivery topic.                                                                                             |
| Partition | Event source partition. One topic can contain one or more partitions. CKafka uses partition as an allocation unit. |
| offset    | Consumer group, which specifies the consumption start point.                                                       |
| msgKey    | CKafka message key.                                                                                                |
| msgBody   | CKafka message body.                                                                                               |

# Configuring a DTS Connector

Last updated : 2024-07-23 15:08:07

# Overview

Data Transmission Service (DTS) supports data subscription for MySQL, MariaDB, PostgreSQL, Redis, MongoDB, and other relational databases and NoSQL databases. It gets the data changes of key database businesses and provides them for downstream entities to subscribe to, get, and consume. This facilitates data sync between TencentDB databases and heterogeneous systems, such as cache update, real-time ETL (data warehousing technology) sync, and async business decoupling.

In EventBridge, you can configure a DTS connector to pull incremental BinLog from the source instance in real time based on DTS data subscription to consume and process logs and deliver them to different targets. This document introduces how to create a DTS connector and the structure of events generated by the DTS connector.

# Feature Description

For more information, see Data Subscription (for Kafka) Overview.

#### Supported databases

| Source Database<br>Type            | Source Database Version                            | Subscribable Data Types                          |
|------------------------------------|----------------------------------------------------|--------------------------------------------------|
| TencentDB for MySQL                | TencentDB for MySQL 5.5.x, 5.6.x, 5.7.x, and 8.0.x | Data update<br>Structure update<br>Full instance |
| TencentDB for MariaDB              | TencentDB for MariaDB 10.0.10 and 10.1.9           | Data update<br>Structure update<br>Full instance |
| TencentDB for MariaDB<br>(Percona) | TencentDB for MariaDB (Percona) 5.6.x and 5.7.x    | Data update<br>Structure update<br>Full instance |
| TDSQL for MySQL                    | TDSQL for MySQL 5.6.x, 5.7.x, and 8.0.18           | Data update<br>Structure update<br>Full instance |
| TDSQL-C MySQL                      | TDSQL-C MySQL 5.7.x and 8.0.x                      | Data update                                      |

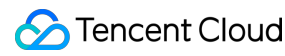

|                      |                      | Structure update<br>Full instance |
|----------------------|----------------------|-----------------------------------|
| TDSQL for PostgreSQL | TDSQL for PostgreSQL | Data update                       |

#### Supported subscription operations

DTS allows you to subscribe to databases and tables. Specifically, the following three subscription types are supported:

Data update: Subscription to DML operations.

Structure update: Subscription to DDL operations.

Full instance: Subscription to the DML and DDL operations of all tables.

#### **Use limits**

EventBridge has a limit on the event size. An upstream log greater than **1 MB** cannot be successfully delivered to EventBridge for consumption. Pay attention to your log size.

Under the current scheme, EventBridge can consume data in multiple partitions concurrently and cannot guarantee the consumption sequence.

To ensure normal data consumption, you need to exercise caution when updating the consumer group account password after creating a connector. If the password is updated, you need to bind the connector again. Otherwise, data consumption may fail.

DTS supports batch delivery. Batch changes will be delivered in array format in the same event.

## Prerequisites

- 1. You have activated the DTS data subscription service and created an instance.
- 2. Your sub-account has obtained EventBridge and DTS related operation permissions by using the root account.

## Directions

- 1. Log in to the EventBridge console and select Event Bus on the left sidebar.
- 2. In the Event Bus list, select the event bus for which you want to configure a DTS connector.

3. On the event bus details page, click **Add** in the event connector section, and set the connector type to **DTS data subscriptions**.

4. Select the data subscription instance to consume as instructed, and enter information such as the consumer group name, account, and password as needed. If no consumer object is bound, complete related configuration in the DTS console.

5. Click OK. Then you can view the information of the bound connector on the event bus page.

6. On the event bus details page, click Manage Event Rules.

| Manage Event Rules      |                  |
|-------------------------|------------------|
| Basic Information       |                  |
| Event bus name          | test 🎤           |
| Event bus description   | 1                |
| Region                  | Shanghai         |
| Event bus configuration | Common event bus |

7. Click **Create Event Rule** and enter the relevant information as prompted.

You need to set **Tencent Cloud service** to **DTS data subscriptions** and configure data conversion and complete trigger target binding as needed.

8. Click **OK**.

# **Event Format**

The format of processed events received by a DTS connector is as follows:

#### **DDL** operation example

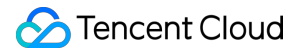

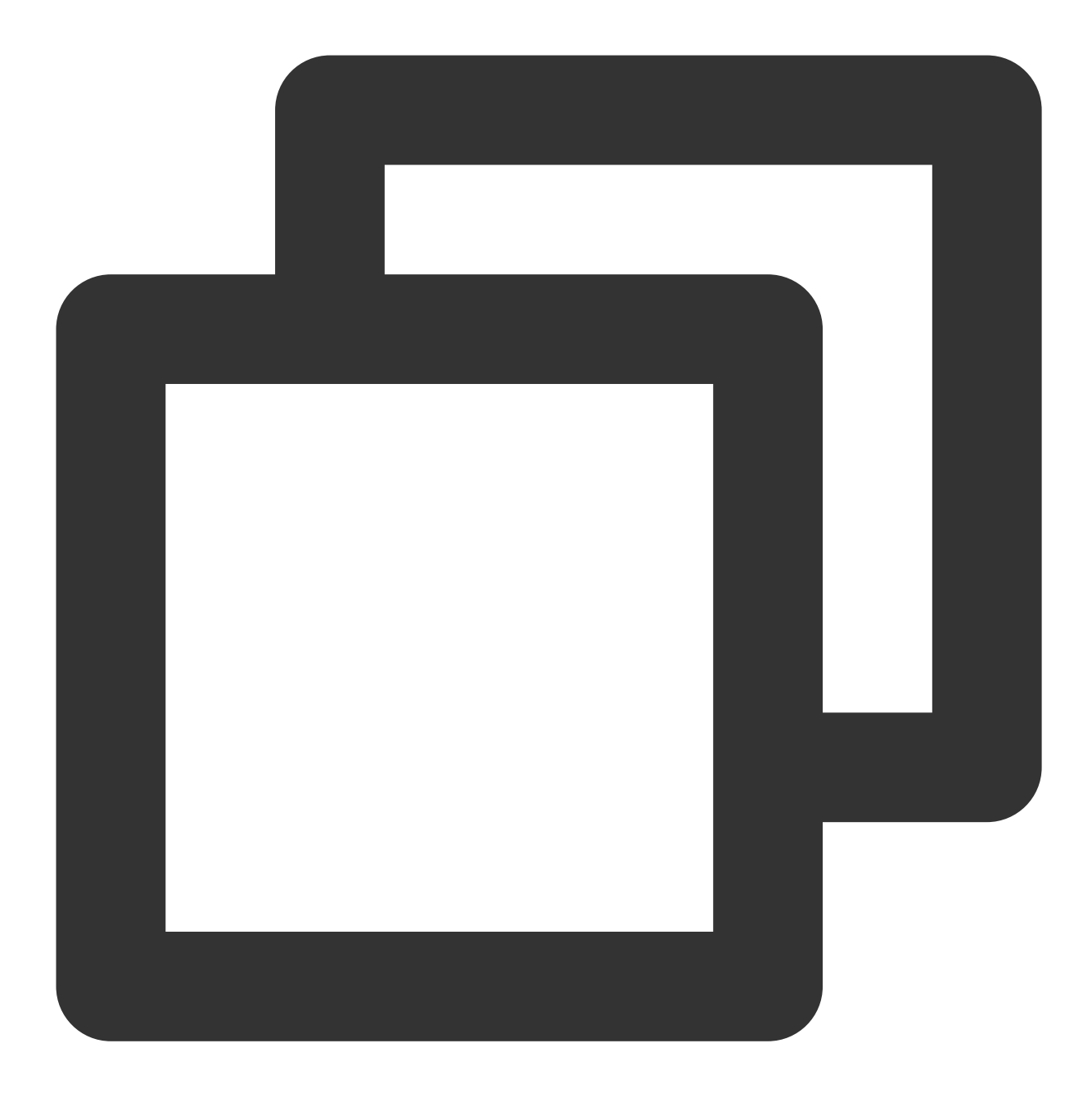

```
{
   "id":"38cecd93-a9c2-11ec-b952-*****d8da53:16",
   "type":"dts:MYSQL:INSERT",
   "specversion":"1.0",
   "source":"dts.cloud.tencent",
   "subject":"cdb-xxxx",
   "time":1648109734,
   "region":"ap-guangzhou",
   "datacontenttype":"application/json;charset=utf-8",
   "tags":null,
   "data":{
```

```
"topic": "topic-subs-xxxx-cdb-xxxx",
"partition":3,
"offset":16005,
"partition_seq":16006,
"event":{
   "dmlEvent":{
      "columns":[
         {
            "name":"string",
            "originalType":"text"
         },
         {
            "name":"int",
            "originalType":"tinyint(4)"
         },
         {
            "name":"time",
            "originalType":"time"
         },
         {
            "name":"double",
            "originalType":"double"
         },
         {
            "name":"id",
            "originalType":"int(11)",
            "isKey":true
         },
         {
            "name":"float",
            "originalType":"float"
         },
         {
             "name":"longtext",
            "originalType":"longtext"
         }
      ],
      "rows":[
         {
             "newColumns":[
                {
                   "dataType":13,
                   "charset":"utf8",
                   "bv":"dG1w"
                },
                {
```

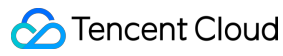

```
},
                      {
                      },
                      {
                         "dataType":10,
                         "sv":"1"
                      },
                      {
                         "dataType":3,
                         "sv":"3"
                      },
                      {
                      },
                      {
                      }
                  ]
               }
           ]
         }
      },
      "header":{
         "sourceType":1,
         "messageType":2,
         "timestamp":1648109734,
         "serverId":109741,
         "fileName":"mysql-bin.000005",
         "position":2234587,
         "gtid":"38cecd93-a9c2-11ec-b952-*****d8da53:16",
         "schemaName":"dts",
         "tableName":"dts_mysql",
         "seqId":16017,
         "isLast":true
      },
      "eb_consumer_time":"2022-03-24 16:15:34.287359965 +0800 CST m=+1120.357657669
      "eb_connector":""
   }
}
```

#### **DML** operation example

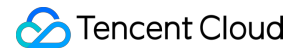

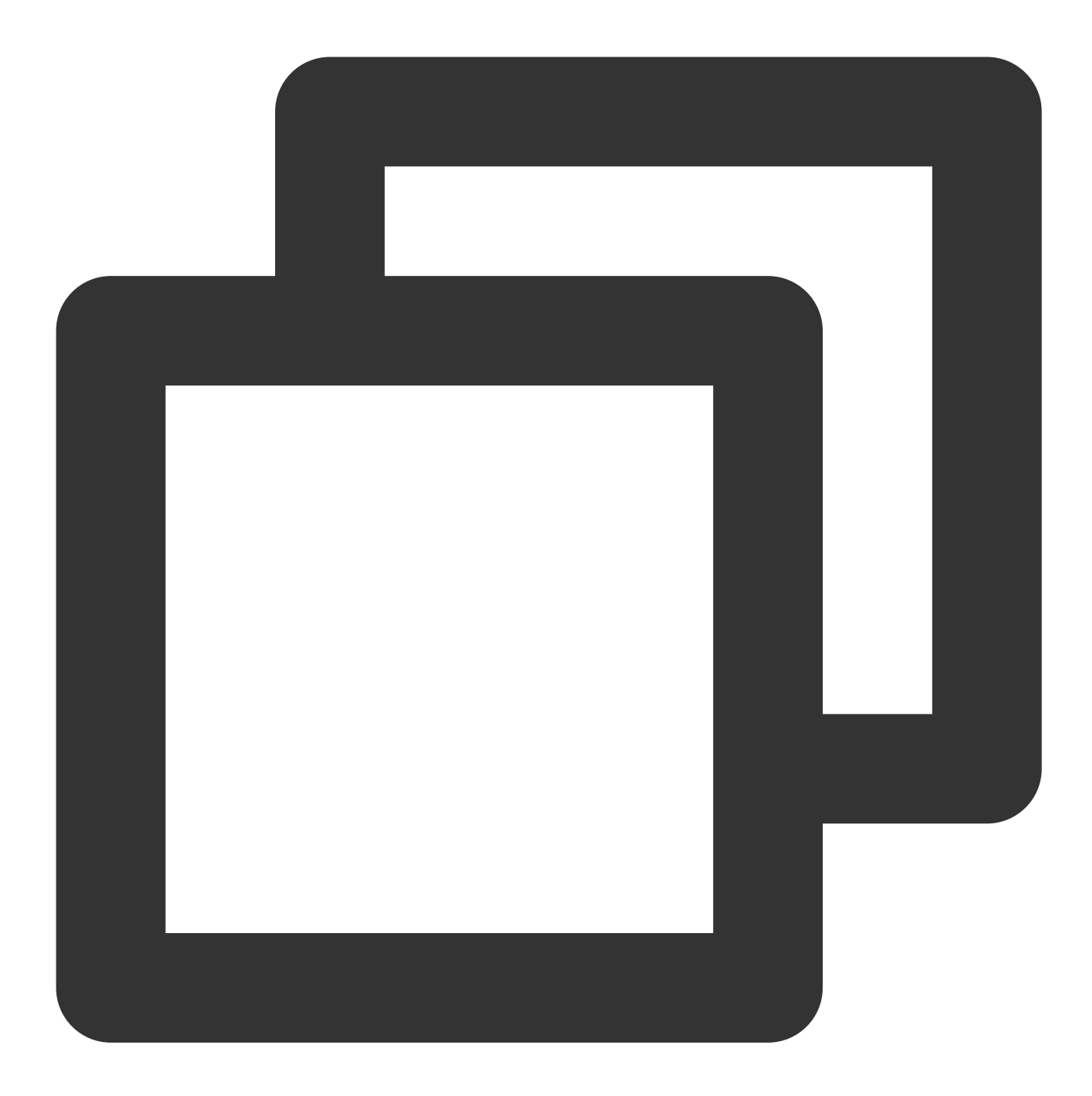

```
{
    "id":"38cecd93-a9c2-11ec-b952-*****8da53:19",
    "type":"dts:MYSQL:DDL",
    "specversion":"1.0",
    "source":"dts.cloud.tencent",
    "subject":"cdb-xxxx",
    "time":1648110060,
    "region":"ap-guangzhou",
    "datacontenttype":"application/json;charset=utf-8",
    "tags":null,
    "data":{
```

```
"topic": "topic-subs-aniwxeewm4-cdb-xxxx",
   "partition":0,
   "offset":16065,
   "partition_seq":16066,
   "event":{
      "ddlEvent":{
         "schemaName":"dts",
         "sql":"ALTER TABLE `dts_mysql` ADD COLUMN `t` tinyint (0) NULL , ADD UN
      }
   },
   "header":{
      "sourceType":1,
      "messageType":3,
      "timestamp":1648110060,
      "serverId":109741,
      "fileName":"mysql-bin.000005",
      "position":2235430,
      "gtid":"38cecd93-a9c2-11ec-b952-*****d8da53:19",
      "seqId":16087,
      "isLast":true
   },
   "eb_consumer_time":"2022-03-24 16:21:01.19682088 +0800 CST m=+1447.267118604"
   "eb_connector":""
}
```

### Parameter description

}

| Parameter   | Description                                                                                                    |
|-------------|----------------------------------------------------------------------------------------------------|
| id          | Event ID, which is automatically generated by EventBridge. It is the unique ID of an event in EventBridge.                                                   |
| type        | Event type in three-segment format. For a DTS connector, the format is dts:\${Database type}:\${Operation type}.                                             |
| specversion | CloudEvents version, which is 1.0 by default. The value of this parameter is automatically generated by EventBridge.                                         |
| source      | Event source. For a DTS connector, the value is dts.cloud.tencent .                                                                                          |
| subject     | Instance on which an event is generated. For a DTS connector, the value of this parameter is the ID of the database instance bound to the data subscription. |
| time        | Time when an event is delivered to EventBridge.                                                                                                    |
| region      | Region where an event is generated.                                                                                                    |

| tags           | Resource tags.                                                                                                    |
|----------------|----------------------------------------------------------------------------------------------------|
| data           | Binlog content of the database.                                                                                                    |
| data.topic     | Information of the data subscription instance.                                                                                              |
| data.partition | Consumer partition.                                                                                                    |
| data.offset    | Consumer offset.                                                                                                    |
| data.event     | There are two types:dmlEventandddlEventdmlEventdescribes the data tableschema format and updates.ddlEventdescribes specific SQL operations. |
| data.header    | Operation log header information, including the database name, table name, and update timestamp.                                            |

# Configuring TDMQ Connector

Last updated : 2024-07-23 15:08:07

# Overview

You can configure a TDMQ connector to consume content in TDMQ message queues. A TDMQ connector is implemented in the **pull pattern**. It automatically pulls TDMQ content and routes events to relevant services through event rules. This document describes how to create a TDMQ connector and the structure of events generated by the TDMQ connector.

#### Note

Currently, a TDMQ connector can consume only content in TDMQ-Pulsar message queues.

## Prerequisites

You have created an event bus.

## Directions

1. Log in to the EventBridge console and click Event Bus in the left sidebar.

- 2. In the Event Bus list, select the event bus for which you want to configure a TDMQ connector.
- 3. On the Event bus details page, click Add in the Event connector section.

| Basic information                                                                                                    | Query events Archive and replay                                                                                                    |
|----------------------------------------------------------------------------------------------------|----------------------------------------------------------------------------------------------------|
| Manage Event Rules                                                                                                    |                                                                                                    |
| Basic information                                                                                                    |                                                                                                    |
| Event bus name                                                                                                    |                                                                                                    |
| Event bus description                                                                                                    |                                                                                                    |
| Region                                                                                                    |                                                                                                    |
| Event bus configuration                                                                                                    | Common event bus                                                                                                    |
| Tag                                                                                                    |                                                                                                    |
|                                                                                                    |                                                                                                    |
|                                                                                                    |                                                                                                    |
| Event tracking                                                                                                    |                                                                                                    |
| Event tracking<br>Tracing mode                                                                                                | All events                                                                                                    |
| Event tracking<br>Tracing mode<br>Publishing configuration                                                                    | All events<br>Default                                                                                                    |
| Event tracking<br>Tracing mode<br>Publishing configuration<br>Logset name                                                     | All events<br>Default                                                                                                    |
| Event tracking<br>Tracing mode<br>Publishing configuration<br>Logset name<br>Log Topic                                        | All events<br>Default                                                                                                    |
| Event tracking<br>Tracing mode<br>Publishing configuration<br>Logset name<br>Log Topic                                        | All events<br>Default                                                                                                    |
| Event tracking<br>Tracing mode<br>Publishing configuration<br>Logset name<br>Log Topic<br>Event connector                     | All events<br>Default                                                                                                    |
| Event tracking<br>Tracing mode<br>Publishing configuration<br>Logset name<br>Log Topic<br>Event connector<br>① With the event | All events Default connector, you can easily collect events from many resources to event buses. For example, you can select the API gateway connector to receive WebHook callback information, and forward the events to the target by configuring delivery rules. Learn more to |

#### 4. In the Create event connector window, set parameters as prompted.

Here, select Message queue (TDMQ) for Connector type\*\* and set other parameters as prompted.

- 5. Click OK.
- 6. Click **Event rule** in the left sidebar.

7. In the drop-down lists at the top of the **Event rule** page, select the same connector information as that set during connector creation and click **Create event rule**, as shown below:

| EventBridge     | Event rule     | ▼ Event Bus | •            |
|-----------------|----------------|-------------|--------------|
| 🔡 EventBridge   | Create         |             |              |
| 🔶 Event Rule    |                |             |              |
| Related Product | Rule name/ID ₹ | On/Off      | Publish to T |

8. Set parameters as prompted, as shown below:

| Trigger *           | Serverless Cloud Function (SCF) *                                                       |
|---------------------|-----------------------------------------------------------------------------------------|
| Function source *   | Existing function     New function                                                      |
| Namespace *         | Please select   Create Namespace                                                        |
| Function resource * | Please select 💌 Learn More 🗹                                                            |
| Version and alias * | Please select 💌                                                                         |
| Batch delivery      | Enable  After enabling batch delivery events will be delivered to the function in array |
| Max Waiting Time 🕄  | D - 1 + seconds                                                                         |
| Maximum messages    | ① - 1 + rules                                                                           |
|                     |                                                                                         |

Here, select **Message queue (TDMQ)** for **Tencent Cloud service** and configure the event target. 9. Click **OK**.

#### TDMQ connector data structure description

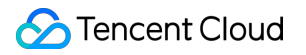

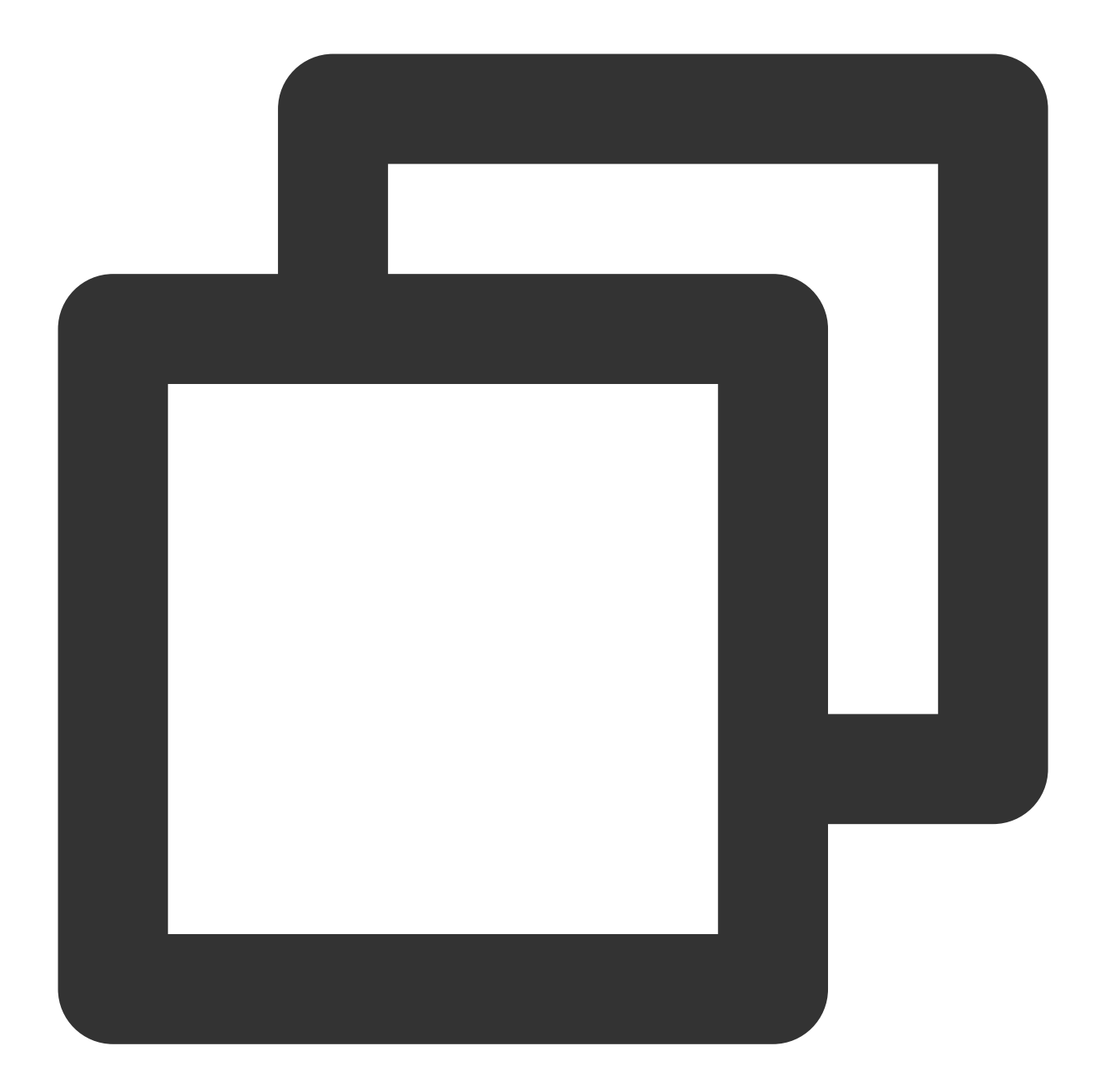

| { |                                                                                                    |  |  |
|---|----------------------------------------------------------------------------------------------------|--|--|
|   | "specversion": "1.0",                                                                                                |  |  |
|   | "id": "13a3f42d-7258-4ada-da6d-023a333b4662",                                                                        |  |  |
|   | "type": "connector:tdmq",                                                                                            |  |  |
|   | "source": "tdmq.cloud.tencent",<br>"subject": "qcs::tdmq:\$region:\$account:topicName/\$topicSets.clusterId/\$topicS |  |  |
|   |                                                                                                    |  |  |
|   | "time": "1615430559146",                                                                                             |  |  |
|   | "region": "ap-guangzhou",<br>"datacontenttype": "application/json;charset=utf-8",                                    |  |  |
|   |                                                                                                    |  |  |
|   | "data": {                                                                                                    |  |  |
|   | "topic": "persistent://appid/namespace/topic-1",                                                                     |  |  |
|   |                                                                                                    |  |  |

The parameters are described as follows:

| Parameter        | Description                                                                                                    |
|------------------|----------------------------------------------------------------------------------------------------|
| topic            | Complete topic path, such as persistent://appid/namespace/topic-1 .                                                                                                    |
| tags             | TDMQ tags.                                                                                                    |
| topictype        | Topic type. Valid values:<br>0: general message<br>1: globally sequential message<br>2: partitional sequential message<br>3: retry letter topic<br>4: dead letter topic |
| subscriptionName | Subscription name.                                                                                                    |
| timestamp        | Timestamp, which is accurate to milliseconds.                                                                                                    |
| partitions       | Partitions consumed by a TDMQ message queue.                                                                                                    |
| msgld            | TDMQ message ID.                                                                                                    |
| msgBody          | TDMQ message body.                                                                                                    |